## 城乡居民退休申请

## 操作步骤:

临近退休当月时,点击【退休一件事】→【城乡居民退休申请】, 点击【开始申报】。

| 城乡居民退休申请                                                       | ▲ 返回首页                                                                                                    |
|----------------------------------------------------------------|----------------------------------------------------------------------------------------------------|
| <ol> <li>温馨提示:</li> <li>个人可在此模块办理城乡<br/>应缴费年限时,可在此模</li> </ol> | 居民退休申请,当同时存在职工养老保险和居民养老保险时,需先办理本市跨制度转移或一次性账户清算,当缴费年限不满足<br>块办理延长缴费或一次趸缴。                                                                                                 |
| <ul> <li>品 操作流程:</li> <li>01 步骤一</li> </ul>                    | 点击城乡居民退休申请,点击开始申报。                                                                                                    |
| 02 步骤二                                                         | 如同时存在职工基本养老保险和城乡居民基本养老保险缴费信息,需先办理职工养老保险转居民养老保险或一<br>次性清算职工养老保险,提交完成并等待审核通过后可继续办理城乡居民退休申请;如不满足城乡居民退休应<br>缴费年限时,可办理延长缴费或一次性趸缴;如满足城乡居民退休应缴费年限时,可根据账户实际情况选择正<br>常退休或多缴后正常退休。 |
| 03 步骤三                                                         | 满足退休条件后可查看预计算可享受待遇信息,维护领取待遇银行账户信息。                                                                                                    |
| 04 步骤四                                                         | 维护完成确认信息无误后,点击提交。                                                                                                    |
|                                                                | 开始申报                                                                                                    |

如存在职工养老保险缴费,需要选择职工养老保险转居民工养老保险或清算职工养老保险,如无职工养老保险缴费,可直接进入下一步;

| 城乡居民退休申请                    |       |         |                           |          |     | ▲ 返回首页 |
|-----------------------------|-------|---------|---------------------------|----------|-----|--------|
| 个人基本信息                      |       |         |                           |          |     |        |
| 姓名                          |       |         | 身份证号                      |          | -   |        |
| 所属区                         | 100 C | ~       |                           |          |     |        |
|                             |       | ź       | 企业职工基本养老保                 | 22       |     |        |
|                             | 缴费年限  |         | 个人账户储存额                   |          | 3   | 聚作     |
|                             |       |         |                           |          | 查询  | 数费明细   |
|                             |       | t       | 成乡居民基本养老保                 | ay at    |     |        |
|                             | 繳费年限  |         | 个人账户储存额                   |          | *   | 聚作     |
|                             |       |         |                           |          | 查询约 | 波费明细   |
| 转移接续情况                      |       |         |                           |          |     |        |
| 提示: 您存在职工<br><sub>请选择</sub> | □     | 老保险转居民养 | 老保险,或者选择<br><sub>罕险</sub> | 清算职工养老保险 |     |        |

## 提交

正常退休:进入退休申请页面后,可查看城乡居民基本养老保险 缴费情况,点击【查询缴费明细】,可查看包含当年缴费的明细信息; "享受待遇信息"下为根据个人缴费情况预计算的个人账户权益额 XXX 元/月,基础养老金 XXX 元/月;补充领取待遇银行信息,勾选本 人承诺,点击【提交】。

延缴申请:进入退休申请页面后,可查看城乡居民基本养老保险 缴费情况,点击【查询缴费明细】,可查看包含当年缴费的明细信息; "享受待遇信息"下显示当前应缴费年限、已缴费年限、当年是否已 经缴费到位和需要延期年限信息;勾选本人承诺,点击【提交】,提 交成功后无需审核。

**多缴申请:**进入退休申请页面后,可查看城乡居民基本养老保险 缴费情况,点击【查询缴费明细】,可查看包含当年缴费的明细信息; "享受待遇信息"下为根据个人缴费情况预计算的个人账户权益额 XXX 元/月,基础养老金 XXX 元/月,下方显示是否选择多缴,如选择 "是",查询可多缴金额范围,输入多缴金额后勾选本人承诺,点击 提交,提交成功后无需审核,如选择"否",可补充领取待遇信息, 进行正常退休申请。

一次性趸缴申请:进入退休申请页面后,可查看城乡居民基本养 老保险缴费情况,点击【查询缴费明细】,可查看包含当年缴费的明 细信息;"享受待遇信息"下显示当前应趸缴总金额;勾选本人承诺, 点击【提交】,提交成功后无需审核。

备注:提交成功后可在个人中心查看个人申请进度。

| 城乡居民退休申请                            |                 |                          |         |           |           |              | ▲ 返回首页       |  |  |  |
|-------------------------------------|-----------------|--------------------------|---------|-----------|-----------|--------------|--------------|--|--|--|
| 个人基本信息                              |                 |                          |         |           |           |              |              |  |  |  |
| 姓名                                  |                 |                          |         | 身份证号      |           | -            |              |  |  |  |
| 应缴费年限                               | -               |                          |         | 已繳费年限     | 5         |              |              |  |  |  |
| 所属区                                 |                 |                          |         |           |           |              |              |  |  |  |
| 城乡居民基本养老保险                          |                 |                          |         |           |           |              |              |  |  |  |
| 繳费年限                                |                 |                          | 个人账户储存额 |           | 操作        |              |              |  |  |  |
|                                     |                 |                          | 100     |           | 查询缴费明细    |              |              |  |  |  |
| 享受待遇信息                              |                 |                          |         |           |           |              |              |  |  |  |
| <b>您符合(含转移后</b><br>预估个人账户权益<br>取手续。 | <b>符合)</b><br>达 | <b>居民待遇领取条件</b><br>基础养老金 | (预估权:   | 益不代表最终权益, | 请以最终核定结果  | 为准), 请通过互联网练 | 夏道或线下渠道办理待遇领 |  |  |  |
| 领取待遇信息                              |                 |                          |         |           |           |              |              |  |  |  |
| 发                                   | 放方式             | 请选择                      |         |           | 银行户名 (姓名) | 请填写          |              |  |  |  |
| 银行                                  | 行名称             | 请选择                      |         |           | 银行账号      | 请填写          |              |  |  |  |
| ○ 本人自愿选择以上所选项目,并承担相应结果。特此声明!        |                 |                          |         |           |           |              |              |  |  |  |
|                                     |                 |                          |         | 提交        |           |              |              |  |  |  |

**注意:**如存在企业职工基本养老保险未处理,需先选择职工养老保险转居民养老保险或清算企业职工养老保险,待办理完成后再进行申请退休;办理趸缴,需等待税务部门扣缴成功后,再办理待遇申领。